# 学習用論理回路シミュレーター

マニュアル

概要

「学習用論理回路シミュレーター」は、論理素子やスイッチなどのパーツを自由に組み合わせたデジタ ル回路を作成でき、 オシロスコープ機能を使って、作成した回路の論理状態を測定できる、シミュレー ターです。また、回路中の論理状態表示する機能も有しています。

学習用途での使用を考慮し、教材を作成するための「教師モード」と学習者向けの「学習モード」を備えています。

また、この「学習用論理回路シミュレーター」は、javascript のみで記述しているので、 http(s)サー バーが稼動している環境であれば、設置が可能で、より多くの環境下でご使用いただけます (教材デー タのアップロード機能は、サーバー側でのスクリプトの実行環境が必要ですが、Linux サーバーや Windows サーバーにも柔軟に対応できる様、 複数のサーバー側言語 (php、aspx、perl、python) に対 応しています。)。

起動

○教師モード

「教師モード」では、「学習用論理回路シミュレーター」のすべての機能を使用できます。 「学習モード」での機能制限を、教材データごとに設定できます。

「教師モード」での起動

次のいずれかの方法で起動できます。

・lgcs.html を lgcs.html?mode=teacher として起動する

・lgcs.html を起動し、"teacher.dat" を開く

※サーバーの教材データは、教師モードでは開けません。教師モードで起動し、ローカルファイルの"(教材名).dat"を開いてください。

○学習モード

「学習モード」では、教材データごとに、「教師モード」で設定した機能の範囲内で使用できます。

「学習モード」での起動(教材データの読込み)

次のいずれかの方法で起動できます。

- ・lgcs.html を起動し、ローカルファイルの"(教材名).dat"を開く
- ・lgcs.html を lgcs.html?data=(教材名)として起動する(サーバーの data ファルダに教材デ ータをアップロードしている場合)

## メニュー

# 「教師モード」での起動画面

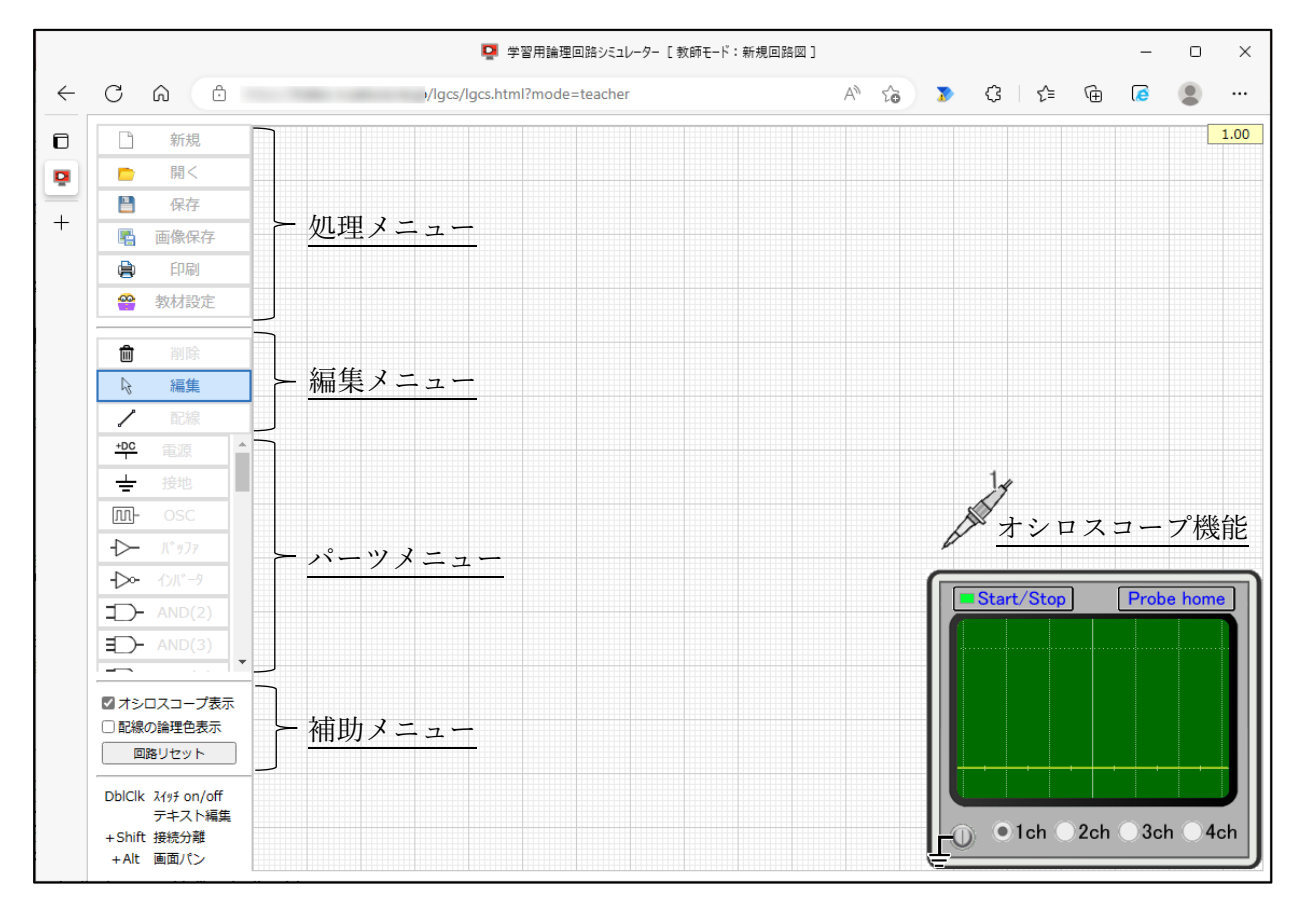

○ 処理メニュー

新規

編集中の回路図を消去し、「教師モード」での起動状態とします。

開く

教材データファイルを開き、回路図を表示します。

「教師モード」では、「学習モード」での制限事項に係わらず、すべての機能を有効とした状態 で開きます。

保存

教材データファイルをローカルファイルに保存します。 保存先は、ブラウザの設定に依存し、保存先に同一ファイル名のファイルが存在する場合は、ブ ラウザの機能によって、(1)等の枝番が付加されます。

画像保存

画面上に表示されている回路図 (オシロスコープの状態を含む)を、png イメージの形式でロー

カルファイルに保存します。

保存先は、ブラウザの設定に依存し、保存先に同一ファイル名のファイルが存在する場合は、ブ ラウザの機能によって、(1)等の枝番が付加されます。

印刷

画面上に表示されている回路図(オシロスコープの状態を含む)を、印刷します。

教材設定

「学習モード」での制限事項を設定します。

ここでは、「学習モード」で機能を有効・無効とするメニュー項目を設定できます。 回路図の編集機能では、パーツ毎に有効・無効を設定できます。

ここでの設定内容は、「学習モード」時に有効で、「教師モード」では、ここでの設定に係わらず、 すべての機能が使用できます。

| 教材設定                      |                    |                                 |                 |
|---------------------------|--------------------|---------------------------------|-----------------|
| 表示項目を指定してくださ              | τ̃ι,               |                                 |                 |
| ☑ [保存] ボタンの表示             | ☑ [画像保存] ボタンの表示    | ☑ [印刷] ボタンの表示                   |                 |
| ✓回路図の編集                   |                    |                                 |                 |
| ☑ [導線] の表示                | ☑ [電源] の表示         | ☑ [接地] の表示                      | 【OSC】の表示        |
| ☑ [バッファ] の表示              | ☑ [インバータ] の表示      |                                 |                 |
| [AND] の表示                 | 【AND(3)】の表示        | 【AND(4)】の表示                     | 【AND(5)】の表示     |
| ☑ [NAND] の表示              | 🖌 [NAND(3)] の表示    | 🔽 [NAND(4)] の表示                 | 🖌 [NAND(5)] の表示 |
| <ul><li>【OR】の表示</li></ul> | 🔽 [OR(3)] の表示      | 🔽 [OR(4)] の表示                   | I [OR(5)]の表示    |
| ☑ [NOR] の表示               | 🔽 [NOR(3)] の表示     | 🔽 [NOR(4)] の表示                  | 🔽 [NOR(5)] の表示  |
| ☑ [XOR] の表示               | ☑ [XNOR] の表示       |                                 |                 |
| 🔽 [LED-cc] の表示            | ✓ [LED-ac]の表示      | 🔽 [LED-7seg] の表示                |                 |
| ☑ [トグルSW] の表示             | 🔽 [プッシュSW] の表示     | ☑ [キーパッド] の表示                   |                 |
| 🔽 [RS-FF] の表示             | ☑ [JK-FF] の表示      | <ul><li>【T-FF】の表示</li></ul>     | [D-FF] の表示      |
| ☑ [半加算器]の表示               | ✓ [全加算器]の表示        | <ul><li>【4bitか)ン9】の表示</li></ul> |                 |
| 🔽 [テキスト] の表示              |                    |                                 |                 |
| ■オシロスコープの表示( ■            | 】表示/非表示切換)     ✔ 配 | □線の論理色表示  ☑ □□                  | 路リセット] ボタンの表示   |
|                           |                    |                                 | ОК              |

○ 編集メニュー

削除

回路図上のパーツや配線を削除します。

[削除] ボタンを選択し、回路図上のパーツや配線をクリックすると、クリックしたパーツや配 線が削除されます。削除後は、[編集] ボタンが選択された状態となります。 Ctrl キーを押しながらクリックすることで、連続して削除できます。 編集

回路図上のパーツや配線の位置移動や接続状態を編集できます。

パーツや配線、接続点をドラッグすることで、接続状態を維持したまま移動することができ、 Shift キーを押しながらパーツや配線、接続点をドラッグすることで、接続状態を解除できます。 また、Alt キーを押しながらドラッグすることで、回路図全体をパンすることができます。

配線

回路図上のパーツ間に新たな配線を配置します。配線は、他のパーツ同士を電気的に接続する 場合に使用します。

[配線] ボタンを選択し、回路図上の接続点からドラッグすることで、回路図上に配線が配置 されます。

既にある配線上で、Ctrl キーを押しながらクリックすることで、接続点を追加し、配線を分割できます。

○ パーツメニュー

パーツメニューの各パーツは、メニュボタンを選択した状態で、図面上をクリックすることで配 置できます。配置後は、自動的に編集モードとなります。

Ctrl キーを押しながらクリックすることで、連続して配置できます。

電源

+DC

接続回路を Hi レベルとします。

接地

→ 接続回路を Lo レベルとします。

OSC

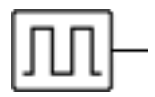

発信器で、概ね1Hzの周波数で発信します。周波数を変更することはできません。

基本ゲート

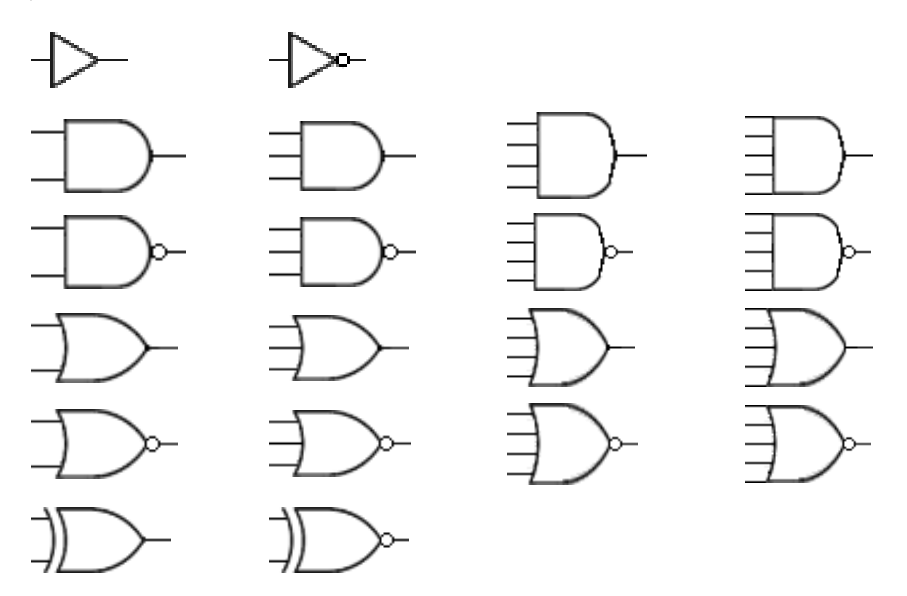

バッファ、インバータ、2入力 AND、3入力 AND、4入力 AND、5入力 AND、2入力 NAND、
 3入力 NAND、4入力 NAND、5入力 NAND、2入力 OR、3入力 OR、4入力 OR、5入力
 OR、2入力 NOR、3入力 NOR、4入力 NOR、5入力 NOR、XOR、XNOR の 20 種のゲート
 が使用できます。

LED

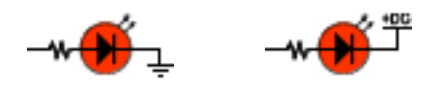

カソードコモンタイプとアノードコモンタイプの2種の LED を使用できます。

LED (7セグメント表示器)

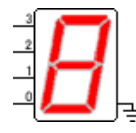

カソードコモンタイプの7セグメント LED 表示器(4 Bit バイナリ入力)を使用できます。

スイッチ

# ≝∽∕∿₹ "₅€₀₹

トグルスイッチとプッシュスイッチの2種のスイッチを使用できます。スイッチは、いずれもオ ープン時に Lo レベルで、クローズ時に Hi レベルとなります。 キーパッド

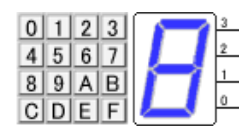

0x00~0x0F までの 16 値を正論理の 4 ビットバイナリ形式で出力します。

フリップフロップ

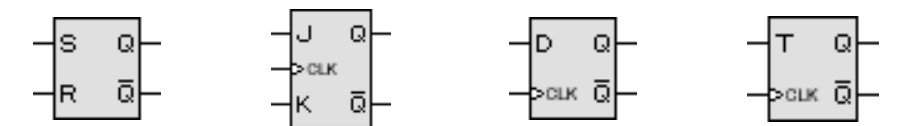

RS-FF、JK-FF、D-FF、T-FF の4種のフリップフロップを使用できます。

その他

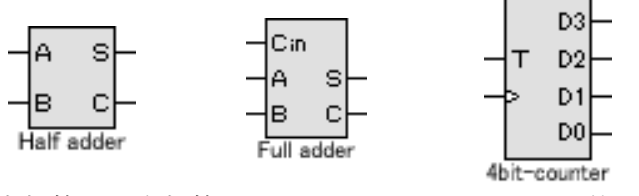

半加算器、全加算器、4bit-バイナリカウンタを使用できます。

テキスト

テキストを配置します。テキストパーツは、回路図上にパーツ番号を付加したり説明文を表示し たりする用途に使用できます。

○ 補助メニュー

オシロスコープの表示

オシロスコープの表示/非表示を切替えられます。

配線の論理色表示

配線の論理値を、Hi=赤色、Lo=青色で表示することができます。

回路リセット

回路をリセットできます。回路の論理状態が不安定となった場合に使用してください。

○ オシロスコープ機能

オシロスコープ機能では、パーツや配線の接続点の論理状態を最大4チャンネル分測定すること ができます。オシロスコープイメージ上のチャンネル数のラジオボタンをクリックすることで、チ ャンネル数を切り換えられます(初期状態は、1チャンネルモード)。

図のように、OFF モードではプローブは表示されず、その他のモード時には、それぞれ、次のようにプローブが表示されます。

また、オシロスコープイメージ上の[Start/Stop]をクリックすると、波形表示を一時停止でき、 [Probe home]をクリックすると、プローブがホーム位置(オシロスコープイメージの上部)に 戻ります。

○ 配線エラー表示・処理

出力同士の接続

パーツの出力端子同士が配線で結ばれている場合は、回路画面右上にエラーメッセージを表 示し、当該配線を赤色太線で表示するとともに、画面背景が薄赤色になります。

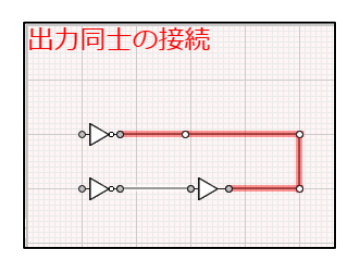

配線のループ接続

電気的な接続には問題が無くても、配線がループしている場合は、回路画面右上にエラーメ ッセージを表示し、当該配線を赤色太線で表示するとともに、画面背景が薄赤色になります。

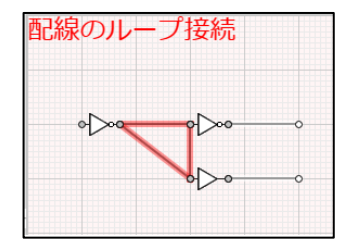

パーツや配線の重複配置

全端子が重複したパーツや、起点と終点が同一の配線が存在する場合は、いずれかのパーツ や配線を自動的に削除します。

次のような場合は、自動削除されず、エラー表示となるので、手動で削除してください。

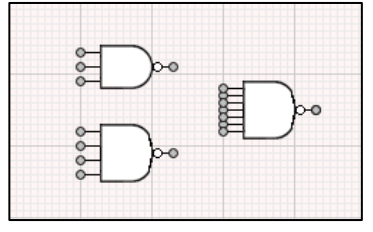

「出力同士の接続」エラーとなる

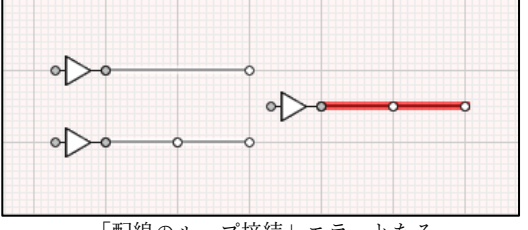

「配線のループ接続」エラーとなる

#### ○ 縮小表示機能

高解像度の PC などで作成した大規模な回路図を、Chromebook などの解像度の低いデバイスで 開く場合、回路図の全体が表示できる様、画面全体を縮小して表示します。

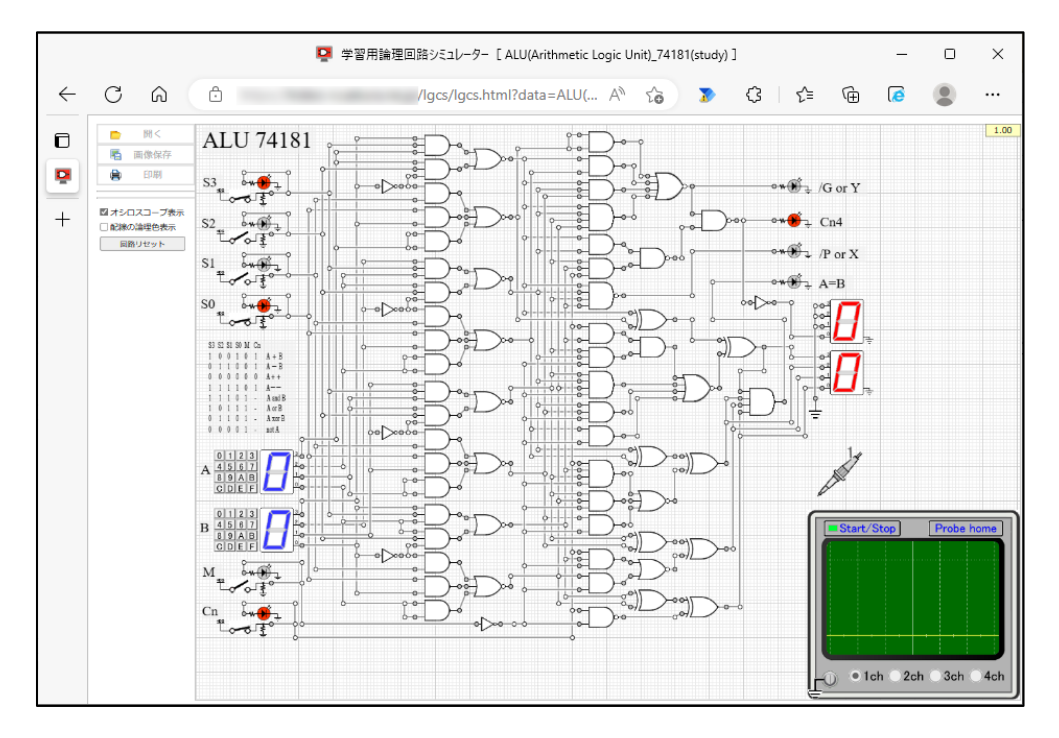

#### 回路図の編集

## ○ 配置

パーツの配置

「パーツメニュー」で、パーツを選択し、図面上をクリックすることで、配置できます。この際、 Ctrl キーを押しながらクリックすることで、複数のパーツを連続して配置できます。

パーツの移動

各パーツのイメージ部分をドラッグすることで、パーツは接続状態を維持したまま移動できま す。この際、Shift キーを押しながらドラッグすると、接続を解除してドラッグしたパーツのみを 移動できます。

ただし、パーツ同士が直接接続されている場合は、移動することができません。

## 配線

「編集メニュー」で「配線」を選択した状態で、パーツや配線の接続点(白色の○や灰色の●) を起点にドラッグすることで、配線を配置できます(ドラッグ後、マウスアップで配置確定)。

既にある配線上で、Ctrl キーを押しながらクリックすることで、接続点を追加し、配線を分割できます。

配線の移動

配線をドラッグすることで、接続状態を維持したまま移動できます。この際、Shift キーを押し ながらドラッグすると、接続を解除してドラッグした配線のみを移動できます。

ただし、パーツに直接接続されている配線は、移動することができません。

接続点の移動

配線間の接続点(白色の○)をドラッグすることで、接続を維持したまま接続点を移動できます。 この際、Shift キーを押しながらドラッグすると、接続を解除し接続点のみを移動します。

パーツの接続点(灰色の●)は、移動することができません(Shift キーによる接続の解除はできます。)。

パーツや配線の削除

[削除] ボタンを選択した状態で、各パーツや配線をクリックすると、クリックしたパーツや配線 を削除できます。この際、Ctrl キーを押しながらクリックすることで、複数のパーツや配線を連続 して削除できます。

回路図画面のパン

Alt キーを押しながらドラッグすることで、画面をパンできます。画面の一部を選択して移動する 機能は実装していません。